## YATAY GEÇİŞ KESİN KAYIT EKRANI KULLANIM KILAVUZU

| Kullanıcı adı ve şifrenizi yazarak<br><b>Öğrenci Bilgi Sistemine</b><br>(obs.atauni.edu.tr)<br>giriş yapınız.        |                                                                                                    |
|----------------------------------------------------------------------------------------------------|----------------------------------------------------------------------------------------------------|
| <b>BAŞVURU İŞLEMLERİ</b><br>menüsü altında yer alan<br><b>KAYIT BAŞVURULARI</b><br>linkini tıklayınız.               | Attif Biopyunular<br>Meskaul Puun ile Yalay Geçiş<br>Meskaul Puun ile Yalay Geçiş<br>Meskaul Puun ile |
| Bilgilerinizi kontrol ederek<br><b>ONAYLA</b><br>tuşuna tıklayınız.                                                  | Senig (Sur Se     Senig (Sur Se     Senig (Sur Se       Device Universitied     SECONES UNIVES     PER FAILLEES       Bayons Signer     Say     Proper       Max Code, NP_Serversitieners:     Says (Sur Second Proper     Norther Proper       Variation Rangk     Santa Proper     Norther Second       Variation Rangk     Santa Proper     Norther Second       Max Sec     T180 2000     Norther Second       Max Sec     T180 2000     Norther Second       Max Sec     T180 2000     Norther Second       Max Second     T180 2000     Norther Second       Max Second     T180 2000     Norther Second       Max Second     T180 2000     Norther Second       Max Second     T180 2000     Norther Second       Max Second     T180 2000     Norther Second       Max Second     Tone     Norther Second       Max Second     Tone     Norther Second                                                                                                    |
| Sitemde kayıtlı cep telefonunuza<br>gönderilen<br>ONAY KODU'nu<br>kutucuğa yazarak<br>ONAYLA<br>butonunu tıklayınız. | nest Ondy Kodu   Opposit Higt tobershyle orack top teinfolderutits genderfier orac Audalou gittikken senak kovit  permit                                                                                                    |
| Kayıt işleminizin gerçekleştiğini ifade<br>eden ekranı kapatmak için<br><b>TAMAM</b><br>butonuna tıklayınız          | işlem Sonucu                                                                                                    |
| Kayıt işleminiz tamamlanmış ve<br>statünüz<br><b>DEVAMLI ÖĞRENCİ</b><br>olarak sisteme tanımlanmıştır.               | 1 Desperante Cogneti Sulphi relimenteri Monok Velankanda Aranketi Programa (JANTA)<br>Desperante<br>Desperante<br>Int                                                                                                    |